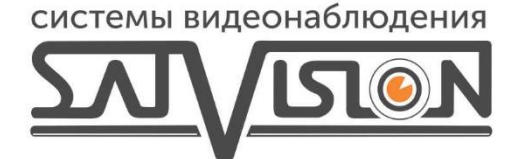

# ПОЛНОЕ РУКОВОДСТВО

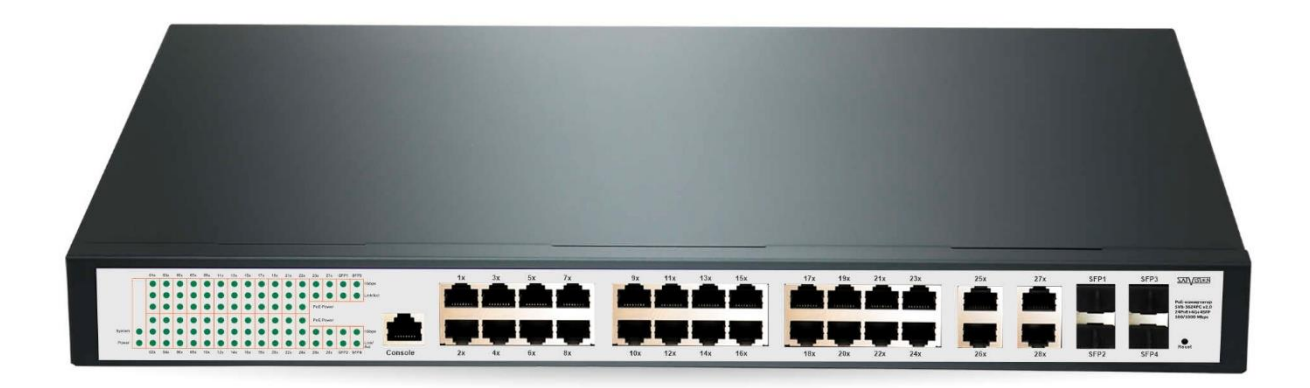

# УПРАВЛЯЕМЫЙ РОЕ КОММУТАТОР

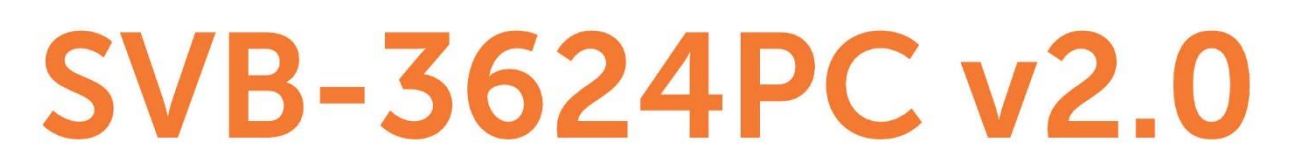

#### Оглавление

| 1. Вход в систему коммутатора              | 4  |
|--------------------------------------------|----|
| 2. Системная информация                    | 4  |
| 3. Информация о загруженности портов       | 5  |
| 3.1. Период обновления                     | 5  |
| 3.2. Статистика о загруженности портов     | 6  |
| 3.3. Таблица МАС-адресов                   | 6  |
| 3.4. Статический МАС-адрес                 | 7  |
| 4. Раздел VLAN                             | 7  |
| 4.1. Список VLAN                           | 7  |
| 4.2. Список портов                         | 8  |
| 5. Конфигурация порта                      | 8  |
| 5.1. Конфигурация РоЕ                      | 8  |
| 5.2. Параметры порта                       | 9  |
| 5.3. Зеркалирование портов                 | 9  |
| 5.4. Агрегация портов                      | 10 |
| 6. Многоадресная рассылка 2 уровня         | 11 |
| 6.1. Многоадресный МАС-адрес               | 11 |
| 6.2. Многоадресное прослушивание           | 11 |
| 6.2.1. Многоадресное прослушивание         | 11 |
| 6.2.2. Маршрутизируемые порты              | 12 |
| 6.2.3. Конфигурация многоадресной рассылки | 12 |
| 6.3. GMRP                                  | 13 |
| 7. QoS                                     | 14 |
| 7.1. Конфигурация QoS                      | 14 |
| 7.2. Планирование                          | 14 |
| 7.3. Очередь отправки                      | 15 |
| 7.4. DSCP                                  | 15 |
| 8. Безопасность                            | 16 |
| 8.1. Подавление шторма                     | 16 |
| 8.2. Изоляция портов                       | 16 |
| 9. Дополнительные настройки                | 17 |
| 9.1. Конфигурация LLDP                     | 17 |
| 9.2. Быстрое связующее дерево              |    |
| 9.3. Учётные записи SNMP                   | 20 |
| 9.4. SNMP-ловушка                          | 21 |
| 10. Системные настройки                    | 22 |
| 10.1. ІР-адрес                             | 22 |

| :      | 10.1.1. DHCP                                        | 22 |
|--------|-----------------------------------------------------|----|
| :      | 10.1.2. Статический IP-адрес                        | 22 |
| :      | 10.1.3. Управляющий VLAN                            | 23 |
| :      | 10.2. Конфигурация SNTP                             | 23 |
| -      | 10.3. Управление конфигурацией                      | 24 |
| -      | 10.3.1. Восстановление/загрузка                     | 24 |
| -      | 10.3.2. Сохранить конфигурацию                      | 24 |
| -      | 10.4. Системные журналы                             | 25 |
| -      | 10.5. Сетевые инструменты                           | 25 |
|        | 10.5.1. Диагностика PING                            | 25 |
|        | 10.5.2. Поиск доменного имени                       | 26 |
| -      | 10.6. Тайм-аут веб-сайта                            | 26 |
| -      | 10.7. Учётные записи                                | 26 |
|        | 10.8. Обновление встроенного ПО                     | 27 |
|        | 10.9. Перезагрузка системы                          | 28 |
| 11. По | одключение к коммутатору через мобильное приложение | 29 |
|        |                                                     |    |

#### 1. Вход в систему коммутатора

Для того, чтобы войти в основное меню коммутатора, вам необходимо:

1. Подключить Lan-кабель в один из 24 портов;

2. Установить локальный ІР-адрес вашего ПК отличный от ІР-адреса вашего коммутатора;

3. В адресной строке в Internet Explorer указать IP-адрес коммутатора (стандартный IPадрес 192.168.2.1);

4. В появившемся окне (рис.1) указать логин и пароль от коммутатора (логин — admin, пароль — admin).

| Swi                          | tch                        |
|------------------------------|----------------------------|
| Добро пожаловать,<br>те в си | пожалуйста, войди<br>стему |
| Имя пользователя             | *                          |
| Тароль                       | <b>a</b>                   |
| Авториз                      | оваться                    |

Рис. 1

# 2. Системная информация

Системная информация разделена на три основных блока:

Статус порта – в данном разделе указаны включенные /выключенные порты устройства и состояние РоЕ;

Статус порта

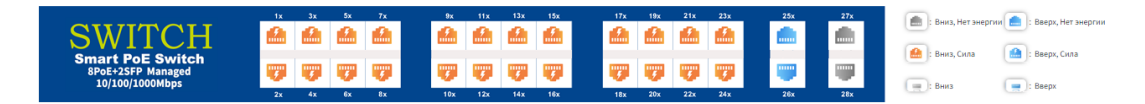

Рис. 2

Информация о встроенном ПО – в данном разделе указана версия оборудования, версия программного обеспечения и системного времени;

| Информация об устройстве              |                            |                                |                     |  |  |  |  |  |  |  |  |  |
|---------------------------------------|----------------------------|--------------------------------|---------------------|--|--|--|--|--|--|--|--|--|
|                                       |                            |                                |                     |  |  |  |  |  |  |  |  |  |
| Системное имя                         | Commercial Ethernet Switch |                                |                     |  |  |  |  |  |  |  |  |  |
| МАС-адрес                             | 90                         | Системная модель               | G2444GBM            |  |  |  |  |  |  |  |  |  |
| Серийный номер                        | 24                         | Системное время                | 2024-12-23 14:06:36 |  |  |  |  |  |  |  |  |  |
| Аппаратная<br>версия                  | VER 1.0.1                  | Время работы ПК                | 2024-12-23 14:06:47 |  |  |  |  |  |  |  |  |  |
| Версия<br>программного<br>обеспечения | V2.0.6                     | Время<br>безотказной<br>работы | 0 День 1:16:9       |  |  |  |  |  |  |  |  |  |

Рис. 3

Информация об устройстве – в данном разделе указано название системы, модель системы, Мас-адрес, заводской номер, время работы и длительность подключения к ПК. В этом разделе вы можете синхронизировать дату и время на коммутаторе и на ПК.

#### 3. Информация о загруженности портов

#### 3.1. Период обновления

В данном разделе вы можете изменить период обновления статистики о загруженности портов. По умолчанию период составляет 300 секунд.

| Выдержка          |            |  |  |  |  |  |  |  |  |  |
|-------------------|------------|--|--|--|--|--|--|--|--|--|
| Время выдержи     | Включить 🗸 |  |  |  |  |  |  |  |  |  |
| Значение выдержки | 300        |  |  |  |  |  |  |  |  |  |
| Применить         |            |  |  |  |  |  |  |  |  |  |

Рис. 4

Начиная с момента добавления записи адреса в таблицу адресов, если порты не получают фреймы с исходным адресом этого МАС-адреса в течение данного периода, эти адреса будут удалены из таблицы адресов динамической переадресации (состоящей из МАСадреса источника, МАС-адреса назначения, и номер порта коммутатора, которому они соответствуют). Период обновления адреса не влияет на таблицу статических МАСадресов.

Для того, чтобы настроить период обновления статистики о загруженности портов, перейдите в «Информация о загруженности портов» → «Период обновления».

#### 3.2. Статистика о загруженности портов

В данном разделе указана статистика принятых портом байтов, отправленных байтов, ошибок CRC, пакетов, полученных и отправленных с большими фреймами.

Для того, чтобы просмотреть статистику о загруженности портов, перейдите в «Информация о загруженности портов».

| Статистика портов                               |              |           |           |                                        |                                    |  |  |  |  |  |  |  |  |
|-------------------------------------------------|--------------|-----------|-----------|----------------------------------------|------------------------------------|--|--|--|--|--|--|--|--|
| Кнопка для сброса статистики кадров<br>Очистить |              |           |           |                                        |                                    |  |  |  |  |  |  |  |  |
| Порт                                            | Receive Byte | Send Byte | CRC error | Packets received with oversized frames | Packets sent with oversized frames |  |  |  |  |  |  |  |  |
| GE1                                             | 0            | 0         | 0         | 0                                      | 0                                  |  |  |  |  |  |  |  |  |
| GE2                                             | 0            | 0         | 0         | 0                                      | 0                                  |  |  |  |  |  |  |  |  |
| GE3                                             | 0            | 0         | 0         | 0                                      | 0                                  |  |  |  |  |  |  |  |  |
| GE4                                             | 0            | 0         | 0         | 0                                      | 0                                  |  |  |  |  |  |  |  |  |
| GE5                                             | 0            | 0         | 0         | 0                                      | 0                                  |  |  |  |  |  |  |  |  |
| GE6                                             | 0            | 0         | 0         | 0                                      | 0                                  |  |  |  |  |  |  |  |  |
| GE7                                             | 0            | 0         | 0         | 0                                      | 0                                  |  |  |  |  |  |  |  |  |
| GE8                                             | 0            | 0         | 0         | 0                                      | 0                                  |  |  |  |  |  |  |  |  |
| GE9                                             | 0            | 0         | 0         | 0                                      | 0                                  |  |  |  |  |  |  |  |  |
| GE10                                            | 0            | 0         | 0         | 0                                      | 0                                  |  |  |  |  |  |  |  |  |
| GE11                                            | 0            | 0         | 0         | 0                                      | 0                                  |  |  |  |  |  |  |  |  |
| GE12                                            | 0            | 0         | 0         | 0                                      | 0                                  |  |  |  |  |  |  |  |  |
| GE13                                            | 0            | 0         | 0         | 0                                      | 0                                  |  |  |  |  |  |  |  |  |

Рис. 5

# 3.3. Таблица МАС-адресов

В данном разделе отображены МАС-адреса, полученные каждым портом устройства, а также идентификаторы VLAN, номера порта и типы адреса (статический или динамический), соответствующие этому Мас-адресу.

Также в данном разделе вы можете очистить список динамических МАС-адресов, нажав на «Очистить динамический МАС-адрес».

Для того, чтобы просмотреть и/или очистить список МАС-адресов, перейдите в «Информация о загруженности портов» → «Таблица МАС-адресов».

| Таблица МАС-адресов                 |      |                   |      |              |  |  |  |  |  |  |  |
|-------------------------------------|------|-------------------|------|--------------|--|--|--|--|--|--|--|
| Очистить динамический МАС Применить |      |                   |      |              |  |  |  |  |  |  |  |
| Номер                               | VLAN | МАС-адрес         | Порт | Тип          |  |  |  |  |  |  |  |
| 1                                   | 1    | 00-23-63-9e-5a-5f | GE25 | Динамический |  |  |  |  |  |  |  |
| 2                                   | 1    | 10-62-eb-34-89-27 | GE25 | Динамический |  |  |  |  |  |  |  |
| 3                                   | 1    | d8-43-ae-c7-a2-27 | GE26 | Динамический |  |  |  |  |  |  |  |
| 4                                   | 1    | 00-23-63-96-c7-14 | GE25 | Динамический |  |  |  |  |  |  |  |
| 5                                   | 1    | f0-00-05-14-ba-d4 | GE25 | Динамический |  |  |  |  |  |  |  |

Рис. 6

#### 3.4. Статический МАС-адрес

В данном разделе вы можете добавить идентификатор VLAN и MAC-адрес порта.

Примечание:

Для того, чтобы добавить идентификатор VLAN и MAC-адрес порта, перейдите в «Информация о загруженности портов» → «Статический MAC-адрес».

| Статический МАС-адрес |                       |      |                |         |  |  |  |  |  |  |  |  |
|-----------------------|-----------------------|------|----------------|---------|--|--|--|--|--|--|--|--|
| VLAN                  | Статический МАС-адрес | Порт |                |         |  |  |  |  |  |  |  |  |
| 1 ~                   |                       |      | GE1 V          |         |  |  |  |  |  |  |  |  |
| Добавить              |                       |      |                |         |  |  |  |  |  |  |  |  |
|                       |                       |      |                |         |  |  |  |  |  |  |  |  |
|                       |                       |      |                |         |  |  |  |  |  |  |  |  |
| Записи МАС-адреса     |                       |      |                |         |  |  |  |  |  |  |  |  |
| VLAN                  | Статический МАС-адрес | Порт | Модифицировать | Удалить |  |  |  |  |  |  |  |  |

Рис. 7

# 4. Раздел VLAN

#### 4.1. Список VLAN

В данном разделе вы можете создать или удалить VLAN. Можно создать максимум 256 VLAN.

Примечание:

Для того, чтобы создать или удалить VLAN, перейдите в «Раздел VLAN»  $\rightarrow$  «Список VLAN».

| Создать VLAN |           |      |         |  |  |  |  |  |  |  |
|--------------|-----------|------|---------|--|--|--|--|--|--|--|
| VLAN         | Диапазон: |      |         |  |  |  |  |  |  |  |
| Создать      |           |      |         |  |  |  |  |  |  |  |
|              |           |      |         |  |  |  |  |  |  |  |
|              |           |      |         |  |  |  |  |  |  |  |
| Создать VLAN |           |      |         |  |  |  |  |  |  |  |
|              |           |      | Удалить |  |  |  |  |  |  |  |
| 🗆 Все/Нет    | VLAN      | Порт | Удалить |  |  |  |  |  |  |  |
|              | 1         | 1-28 | ***     |  |  |  |  |  |  |  |

Рис. 8

#### 4.2. Список портов

В данном разделе вы можете изменить режим порта, значение VLAN и т.д. Режим порта поддерживает Access, Trunk и Hybrid.

Для того, чтобы изменить режим порта, перейдите в «Раздел VLAN» → «Список портов».

| Список портов             |           |             |             |                       |            |                               |            |  |  |  |  |  |  |  |
|---------------------------|-----------|-------------|-------------|-----------------------|------------|-------------------------------|------------|--|--|--|--|--|--|--|
| Порт/Агрегационная группа | ПортРежим | Access VLAN | Native VLAN | Permit VLAN (Диапазон | H: 1-4094) | Untag VLAN (Диапазон: 1-4094) |            |  |  |  |  |  |  |  |
| GE1 🗸                     | Access 🗸  | 1 ~         | 1 🗸         |                       |            | -                             |            |  |  |  |  |  |  |  |
| Применить                 |           |             |             |                       |            |                               |            |  |  |  |  |  |  |  |
|                           |           |             |             |                       |            |                               |            |  |  |  |  |  |  |  |
|                           |           |             |             |                       |            |                               |            |  |  |  |  |  |  |  |
| Порт                      | ПортРежим |             | Access VLAN | Native VLAN           | Permit VI  | AN                            | Untag VLAN |  |  |  |  |  |  |  |
| 1                         | Access    |             | 1           |                       |            |                               |            |  |  |  |  |  |  |  |
| 2                         | Access    |             | 1           |                       | -          |                               |            |  |  |  |  |  |  |  |
| 3                         | Access    |             | 1           |                       | -          |                               |            |  |  |  |  |  |  |  |
| 4                         |           | 1           |             | -                     |            |                               |            |  |  |  |  |  |  |  |

Рис. 9

# 5. Конфигурация порта

#### 5.1. Конфигурация РоЕ

В данном разделе вы можете включить/выключить питание порта, можете настроить мощность РоЕ-питания порта (15,4 Вт или 30 Вт), на странице на данной странице также отображается напряжение, ток, мощность и так далее.

Примечание: по умолчанию РоЕ включено на всех портах.

Для того, чтобы настроить РоЕ, перейдите в «Конфигурация порта» → «Конфигурация РоЕ».

| Конфигура                        | Конфигурация РОЕ |                      |     |     |         |      |     |     |       |     |            |      |            |      |      |      |        |      |         |                  |      |      |      |      |      |
|----------------------------------|------------------|----------------------|-----|-----|---------|------|-----|-----|-------|-----|------------|------|------------|------|------|------|--------|------|---------|------------------|------|------|------|------|------|
| State                            | Отключить        | Отключить 💌          |     |     |         |      |     |     |       |     |            |      |            |      |      |      |        |      |         |                  |      |      |      |      |      |
| Эффективна<br>мощность           | 15.4 W 🗸         | 15.4 W 💌             |     |     |         |      |     |     |       |     |            |      |            |      |      |      |        |      |         |                  |      |      |      |      |      |
| Порт                             | Все/Нет          | GE1                  | GE2 | GE3 | GE4     | GE5  | GE6 | GE7 | GE8   | GE9 | GE10       | GE11 | GE12       | GE13 | GE14 | GE15 | GE16   | GE17 | GE18    | GE19             | GE20 | GE21 | GE22 | GE23 | GE24 |
| Применить                        | Применить        |                      |     |     |         |      |     |     |       |     |            |      |            |      |      |      |        |      |         |                  |      |      |      |      |      |
|                                  |                  |                      |     |     |         |      |     |     |       |     |            |      |            |      |      |      |        |      |         |                  |      |      |      |      |      |
| Статус РОЕ                       |                  |                      |     |     |         |      |     |     |       |     |            |      |            |      |      |      |        |      |         |                  |      |      |      |      |      |
| Порт State Фактическое состояние |                  |                      |     |     |         |      |     |     | Класс |     | Напряжение |      | Текущее Си |      | Сил  | а    | Эффе   |      | ективна | ктивная мощность |      |      |      |      |      |
| GE1                              | Включить         | Включить Нет энергии |     |     |         |      |     |     |       |     |            |      |            |      |      |      | 30.0 W |      |         |                  |      |      |      |      |      |
| GE2                              | Включить         |                      |     | ł   | Нет эне | ргии |     |     |       | -   |            |      | -          |      |      | -    |        | -    |         |                  |      | 30.0 | W    |      |      |

Рис. 10

#### 5.2. Параметры порта

В данном разделе вы можете включить/выключить порт, настроить скорость порта (10/100 полудуплекс или 10/100/1000 полный дуплекс), включить/выключить функцию управления потоком порта, изменить скорость отдачи порта, и включить/выключить функцию обучения МАС-адреса.

Для того, чтобы настроить порт, перейдите в «Конфигурация порта» → «Параметры порта».

| Управл                                                                                                    | Управление портами                                                                                                    |        |             |      |                           |                      |                    |              |              |             |          |  |  |  |
|----------------------------------------------------------------------------------------------------|----------------------------------------------------------------------------------------------------|--------|-------------|------|---------------------------|----------------------|--------------------|--------------|--------------|-------------|----------|--|--|--|
| Пој                                                                                                    | Nopr         State         Negotiation         Speed&Duplex         Flow Control         Egress State         Egress Rate         Learning |        |             |      |                           |                      |                    |              |              |             |          |  |  |  |
| GE1 •         Отключить •         Авто •         10М Половина •         Выключить •         0-62500 •16kbps         Включить • |                                                                                                    |        |             |      |                           |                      |                    |              |              |             |          |  |  |  |
| Приме                                                                                                    | Применить                                                                                                    |        |             |      |                           |                      |                    |              |              |             |          |  |  |  |
|                                                                                                    |                                                                                                    |        |             |      |                           |                      |                    |              |              |             |          |  |  |  |
|                                                                                                    |                                                                                                    |        |             |      |                           |                      |                    |              |              |             |          |  |  |  |
| Статус                                                                                                    | порта                                                                                                    |        |             |      |                           |                      |                    |              |              |             |          |  |  |  |
| Порт                                                                                                    | State                                                                                                    | Ссылка | Negotiation | Наст | ройка скорости и дуплекса | Фактическая скорость | и дуплексный режим | Flow Control | Egress State | Egress Rate | Learning |  |  |  |
| GE1                                                                                                    | Включить                                                                                                    | Вниз   | Авто        |      | -                         | -                    |                    | Выключить    | Выключить    | 0           | Включить |  |  |  |

Рис. 11

# 5.3. Зеркалирование портов

Зеркалирование портов — это копирование информации с одного исходного порта на указанный порт. Вы можете отслеживать и анализировать сетевые данные через зеркальный порт, что позволяет быстро обнаруживать сбои в работе сети.

Примечание: настроить зеркалирование можно только на одном порту.

Для того, чтобы настроить зеркалирование портов, перейдите в «Конфигурация порта» → «Зеркалирование портов».

| Зеркальное отобр                        | ажен | ие по | ртов |     |     |     |     |      |        |         |         |      |      |      |      |      |      |      |       |      |      |                    |      |       |                       |      |                              |                     |
|-----------------------------------------|------|-------|------|-----|-----|-----|-----|------|--------|---------|---------|------|------|------|------|------|------|------|-------|------|------|--------------------|------|-------|-----------------------|------|------------------------------|---------------------|
| Мониторинг                              | От   | ключе | нный | •   |     |     |     |      |        |         |         |      |      |      |      |      |      |      |       |      |      |                    |      |       |                       |      |                              |                     |
| Источник Порт                           | GE1  | GE2   | GE3  | GE4 | GE5 | GE6 | GE7 | GE8  | GE9    | GE10    | GE11    | GE12 | GE13 | GE14 | GE15 | GE16 | GE17 | GE18 | GE19  | GE20 | GE21 | GE22               | GE23 | GE24  | GE25                  | GE26 | GE27                         | GE28                |
| Никто                                   | ۲    | ۲     | ۲    | ۲   | ۲   | ۲   | ۲   | ۲    | ۲      | ۲       | ۲       | ۲    | ۲    | ۲    | ۲    | ۲    | ۲    | ۲    | ۲     | ۲    | ۲    | ۲                  | ۲    | ۲     | ۲                     | ۲    | ۲                            | ۲                   |
| Текстовое<br>сообщение                  |      |       |      |     |     |     |     |      |        |         |         |      |      |      |      |      |      |      |       |      |      |                    |      |       |                       |      |                              |                     |
| Сообщение Rx                            |      |       |      |     |     |     |     |      |        |         |         |      |      |      |      |      |      |      |       |      |      |                    |      |       |                       |      |                              |                     |
| Текстовое<br>сообщение/<br>Сообщение Rx |      |       |      |     |     |     |     |      |        |         |         |      |      |      |      |      |      |      |       |      |      |                    |      |       |                       |      |                              |                     |
|                                         |      |       |      |     |     |     |     |      |        |         |         |      |      |      |      |      |      |      |       |      |      |                    |      |       |                       |      |                              |                     |
|                                         |      |       |      |     |     |     |     |      |        |         |         |      |      |      |      |      |      |      |       |      |      |                    |      |       |                       |      |                              |                     |
| Агрегационная<br>группа                 |      |       |      |     |     |     |     | Агре | егацио | нная гр | уппаПор | т    |      |      |      |      |      |      | Никто | þ    | Te   | кстовое<br>общение | 2    | Сообщ | ение <mark>R</mark> x | Co   | Текстов<br>юобщен<br>робщени | юе<br>иие/<br>ие Rx |
| Агрегационная<br>группа1                |      |       |      |     |     |     |     |      |        |         |         |      |      |      |      |      |      |      | ۲     |      |      |                    |      |       |                       |      |                              |                     |

Рис. 12

#### 5.4. Агрегация портов

Агрегация портов — это метод объединения группы физических интерфейсов в логический интерфейс для увеличения пропускной способности и надежности.

Вы можете настроить агрегацию портов, если:

- Пропускная способность соединения между двумя коммутационными устройствами недостаточна;
- Надежность соединения между двумя коммутационными устройствами по каналу связи не соответствует требованиям.

Агрегация портов использует резервное копирование, что существенно повышает надежность связи между устройствами.

Вы можете выбрать один из двух режимов агрегации:

- 1. Статический режим.
- 2. Режим LACP.

В статическом режиме вы сами выбираете порты, которые будут использоваться в агрегации, и распределяете нагрузку между ними.

В режиме LACP добавление и удаление портов в группе происходит автоматически по протоколу. Динамически агрегироваться могут только порты с одинаковыми скоростными и дуплексными характеристиками, подключенные к одному устройству и имеющие одинаковую базовую конфигурацию.

Для того, чтобы настроить агрегацию портов, перейдите в «Конфигурация портов» → «Агрегация портов».

| Агрегация портов                  | LAC | СР_гло | бальні | ый  | LACP | STATE | Пор | T_LAC | Р   |      |      |      |      |      |      |      |      |      |      |      |      |      |      |      |      |      |      |      |
|-----------------------------------|-----|--------|--------|-----|------|-------|-----|-------|-----|------|------|------|------|------|------|------|------|------|------|------|------|------|------|------|------|------|------|------|
| Метод<br>балансировки<br>нагрузки | Вы  | ключи  | Ть     |     |      |       |     |       | ~   |      |      |      |      |      |      |      |      |      |      |      |      |      |      |      |      |      |      |      |
| Режим работы                      | От  | ключи  | ть 🗸   |     |      |       |     |       |     |      |      |      |      |      |      |      |      |      |      |      |      |      |      |      |      |      |      |      |
| Порт                              | GE1 | GE2    | GE3    | GE4 | GE5  | GE6   | GE7 | GE8   | GE9 | GE10 | GE11 | GE12 | GE13 | GE14 | GE15 | GE16 | GE17 | GE18 | GE19 | GE20 | GE21 | GE22 | GE23 | GE24 | GE25 | GE26 | GE27 | GE28 |
| Никто                             | ۲   | ۲      | ۲      | ۲   | ۲    | ۲     | ۲   | ۲     | ۲   | ۲    | ۲    | ۲    | ۲    | ۲    | ۲    | ۲    | ۲    | ۲    | ۲    | ۲    | ۲    | ۲    | ۲    | ۲    | ۲    | ۲    | ۲    | ۲    |
| GROUP1                            |     |        |        |     |      |       |     |       |     |      |      |      |      |      |      |      |      |      |      |      |      |      |      |      |      |      |      |      |
| GROUP2                            |     |        |        |     |      |       |     |       |     |      |      |      |      |      |      |      |      |      |      |      |      |      |      |      |      |      |      |      |
| GROUP3                            |     |        |        |     |      |       |     |       |     |      |      |      |      |      |      |      |      |      |      |      |      |      |      |      |      |      |      |      |
| GROUP4                            |     |        |        |     |      |       |     |       |     |      |      |      |      |      |      |      |      |      |      |      |      |      |      |      |      |      |      |      |

Рис. 13

#### 6. Многоадресная рассылка 2 уровня

#### 6.1. Многоадресный МАС-адрес

В данном разделе вы можете добавить, удалить или изменить многоадресный МАС-адрес. В списке МАС-адресов многоадресной рассылки показывает соответствие между МАСадресом многоадресной рассылки и идентификатором VLAN и портом.

Для того, чтобы настроить многоадресный МАС-адрес, перейдите в «Многоадресная рассылка уровня 2» → «Многоадресный МАС-адрес».

| Многоадресная гр                      | руппа |        |     |     |     |     |     |     |     |      |      |      |      |      |      |      |      |      |      |      |      |      |      |      |      |      |      |      |
|---------------------------------------|-------|--------|-----|-----|-----|-----|-----|-----|-----|------|------|------|------|------|------|------|------|------|------|------|------|------|------|------|------|------|------|------|
| VLAN                                  | 1     | ~      |     |     |     |     |     |     |     |      |      |      |      |      |      |      |      |      |      |      |      |      |      |      |      |      |      |      |
| IP-адрес<br>многоадресной<br>рассылки | 224   | .1.2.3 |     |     |     |     |     |     |     |      |      |      |      |      |      |      |      |      |      |      |      |      |      |      |      |      |      |      |
| Порт                                  | GE1   | GE2    | GE3 | GE4 | GE5 | GE6 | GE7 | GE8 | GE9 | GE10 | GE11 | GE12 | GE13 | GE14 | GE15 | GE16 | GE17 | GE18 | GE19 | GE20 | GE21 | GE22 | GE23 | GE24 | GE25 | GE26 | GE27 | GE28 |
| Добавить                              |       |        |     |     |     |     |     |     |     |      |      |      |      |      |      |      |      |      |      |      |      |      |      |      |      |      |      |      |

Рис. 14

#### 6.2. Многоадресное прослушивание

#### 6.2.1. Многоадресное прослушивание

Многоадресное прослушивание — это функция IGMP Snooping, используемая в коммутаторах, которая представляет собой механизм ограничения многоадресной рассылки, работающий на устройствах второго уровня для управления и контроля многоадресных групп. В данном разделе вы можете включить и отключить функцию IGMP Snooping, а также для создания и удаления многоадресных VID.

Для того, чтобы настроить многоадресное прослушивание, перейдите в «Многоадресная рассылка 2 уровня» — «Многоадресное прослушивание» — «Многоадресное прослушивание».

| Общие Управление    | Порт IGMP Querier (Запрос) |             |           |         |  |
|---------------------|----------------------------|-------------|-----------|---------|--|
| Οτο                 | слеживание IGMP            | Выключить 👻 | Применить |         |  |
| Создать VID         | многоадресной рассылки     | 1 👻         | Создать   | Удалить |  |
|                     |                            |             |           |         |  |
|                     |                            |             |           |         |  |
|                     | ников                      |             |           |         |  |
| список портов-участ |                            |             |           |         |  |

Рис. 15

#### 6.2.2. Маршрутизируемые порты

Маршрутизируемый порт – это порт, предназначенный для работы с устройством 3 уровня, с которого коммутатор получает многоадресные пакеты.

Для того, чтобы настроить маршрутизируемый порт, перейдите в «Многоадресная рассылка 2 уровня» — «Многоадресное прослушивание» — «Маршрутизируемые порты».

| Общие Управление              |     | орт | IGMP | Querie | er (Запр | ooc) |     |     |     |      |      |      |      |      |      |      |      |      |        |        |      |      |      |      |      |      |      |      |
|-------------------------------|-----|-----|------|--------|----------|------|-----|-----|-----|------|------|------|------|------|------|------|------|------|--------|--------|------|------|------|------|------|------|------|------|
| VID многоадресной<br>рассылки |     | ~   |      |        |          |      |     |     |     |      |      |      |      |      |      |      |      |      |        |        |      |      |      |      |      |      |      |      |
| Порт                          | GE1 | GE2 | GE3  | GE4    | GE5      | GE6  | GE7 | GE8 | GE9 | GE10 | GE11 | GE12 | GE13 | GE14 | GE15 | GE16 | GE17 | GE18 | GE19   | GE20   | GE21 | GE22 | GE23 | GE24 | GE25 | GE26 | GE27 | GE28 |
| Применить                     |     |     |      |        |          |      |     |     |     |      |      |      |      |      |      |      |      |      |        |        |      |      |      |      |      |      |      |      |
|                               |     |     |      |        |          |      |     |     |     |      |      |      |      |      |      |      |      |      |        |        |      |      |      |      |      |      |      |      |
|                               |     |     |      |        |          |      |     |     |     |      |      |      |      |      |      |      |      |      |        |        |      |      |      |      |      |      |      |      |
| V                             | ID  |     |      |        |          |      |     |     |     | 1    | Порт |      |      |      |      |      |      |      | Модифи | цирова | ть   |      |      |      | Уда  | лить |      |      |

Рис. 16

#### 6.2.3. Конфигурация многоадресной рассылки

В данном разделе вы можете изменить параметры многоадресного прослушивания.

Для этого перейдите в «Многоадресная рассылка 2 уровня» → «Многоадресное прослушивание» → «Конфигурация многоадресной рассылки».

| Общие Управление Порт IGMP Querier (Запрос) |                 |
|---------------------------------------------|-----------------|
| Прокси-сервер IGMP                          | Выключить 🗸     |
| Максимальное время отклика (1-25)           | 10 Второй(ые)   |
| Тайм-аут маршрута (100-1000)                | 1000 Второй(ые) |
| Тайм-аут хоста (200-1000)                   | 200 Второй(ые)  |
| Интервал времени (1-300)                    | 100 Второй(ые)  |
| Применить                                   |                 |

Рис. 17

#### 6.3. GMRP

GMRP (сокращение от GARP Multicast Registration Protocol) — это, протокол, обеспечивающий функцию ограниченного распространения многоадресной рассылки, аналогичную технологии IGMP sniffing.

В данном разделе вы можете включить/отключить функцию GMRP и настроить параметры.

Для этого перейдите в «Многоадресная рассылка 2 уровня» → «GMRP».

| GMRP                       |         |        |              |        |         |       |      |      |      |      |      |      |          |      |      |      |      |      |      |      |      |      |      |      |      |
|----------------------------|---------|--------|--------------|--------|---------|-------|------|------|------|------|------|------|----------|------|------|------|------|------|------|------|------|------|------|------|------|
| Настройка GMRP             |         |        |              |        |         |       |      |      |      |      |      |      |          |      |      |      |      |      |      |      |      |      |      |      |      |
| GMRP Позволяющий           | Выклю   | чить 👻 |              |        |         |       |      |      |      |      |      |      |          |      |      |      |      |      |      |      |      |      |      |      |      |
| Применить                  |         |        |              |        |         |       |      |      |      |      |      |      |          |      |      |      |      |      |      |      |      |      |      |      |      |
| Настройка времени GMRP     |         |        |              |        |         |       |      |      |      |      |      |      |          |      |      |      |      |      |      |      |      |      |      |      |      |
| Время присоединения        | 200     | (Mc    | ) (По умолча | нию:20 | 0 Mc)   |       |      |      |      |      |      |      |          |      |      |      |      |      |      |      |      |      |      |      |      |
| Оставьте время             | 600     | (Mc    | ) (По умолча | нию:60 | 0 Mc)   |       |      |      |      |      |      |      |          |      |      |      |      |      |      |      |      |      |      |      |      |
| Уходить все время          | 10000   | (Mc    | ) (По умолча | нию:10 | 000 Mc) |       |      |      |      |      |      |      |          |      |      |      |      |      |      |      |      |      |      |      |      |
| Применить                  |         |        |              |        |         |       |      |      |      |      |      |      |          |      |      |      |      |      |      |      |      |      |      |      |      |
| Настройка группы GMRP      |         |        |              |        |         |       |      |      |      |      |      |      |          |      |      |      |      |      |      |      |      |      |      |      |      |
| VID многоадресной рассылки | 1 🗸     |        |              |        |         |       |      |      |      |      |      |      |          |      |      |      |      |      |      |      |      |      |      |      |      |
| Член GMRP                  | GE1 GE2 | 2 GE3  | GE4 GE5      | GE6    | GE7 GE  | 8 GE9 | GE10 | GE11 | GE12 | GE13 | GE14 | GE15 | GE16     | GE17 | GE18 | GE19 | GE20 | GE21 | GE22 | GE23 | GE24 | GE25 | GE26 | GE27 | GE28 |
| Создать Удалить            |         |        |              |        |         |       |      |      |      |      |      |      |          |      |      |      |      |      |      |      |      |      |      |      |      |
|                            |         |        |              |        |         |       |      |      |      |      |      |      |          |      |      |      |      |      |      |      |      |      |      |      |      |
|                            |         |        |              |        |         |       |      |      |      |      |      |      |          |      |      |      |      |      |      |      |      |      |      |      |      |
| Список портов-участнико    | в       |        |              |        |         |       |      |      |      |      |      |      |          |      |      |      |      |      |      |      |      |      |      |      |      |
| VID многоадресной расс     | ылки    |        |              |        |         |       |      |      |      |      |      | По   | рт участ | ника |      |      |      |      |      |      |      |      |      |      |      |

Рис. 18

# 7. QoS

# 7.1. Конфигурация QoS

QoS — технология приоритизации трафика, т.е. предоставление различным классам трафика различных приоритетов в обслуживании. Это означает, что более важный трафик будет обработан коммутатором быстрее, и задержки при его прохождении по сети будут минимальны.

В данном разделе вы можете настроить приоритет QoSu приоритет порта QoS.

Для этого перейдите в «QoS» → «Конфигурация QoS».

| онфигурация QoS QoS Управл | ение портами |
|----------------------------|--------------|
| Приоритет                  | 802.1P 🗸     |
| Применить                  |              |

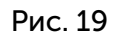

| Конфигурация QoS QoS Управление портами |                           |      |                           |
|-----------------------------------------|---------------------------|------|---------------------------|
| Порт GE1                                | ~                         |      |                           |
| Приоритет на основе порта 0 🗸           |                           |      |                           |
| Применить                               |                           |      |                           |
|                                         |                           |      |                           |
|                                         |                           |      |                           |
| Порт                                    | Приоритет на основе порта | Порт | Приоритет на основе порта |
| GE1                                     | 0                         | GE2  | 0                         |
| GE3                                     | 0                         | GE4  | 0                         |
| GE5                                     | 0                         | GE6  | 0                         |

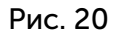

# 7.2. Планирование

В данном разделе вы можете включить/выключить режим строгого приоритета, настроить режим и значение планирования.

Для этого перейдите в «QoS» → «Планирование».

| Режим строгого приоритета     | Отключить 🗸 |   |
|-------------------------------|-------------|---|
| Выбор расписания              | Очередь     | ~ |
| Значение планирования (0~127) | 1           |   |

Рис. 21

#### 7.3. Очередь отправки

В данном разделе вы можете настроить приоритет очереди отправки.

Для этого перейдите в «QoS» → «Очередь отправки».

| Настройка очередей передач | и  |    |    |    |    |    |    |    |
|----------------------------|----|----|----|----|----|----|----|----|
| Приоритет                  | 0  | 1  | 2  | 3  | 4  | 5  | 6  | 7  |
|                            | ©  | O  | O  | O  | O  | O  | O  | O  |
|                            | Q0 | Q0 | Q0 | Q0 | Q0 | Q0 | Q0 | Q0 |
|                            | O  | @  | O  | O  | O  | O  | O  | O  |
|                            | Q1 | Q1 | Q1 | Q1 | Q1 | Q1 | Q1 | Q1 |
|                            | 0  | 0  | @  | O  | O  | O  | 0  | 0  |
|                            | Q2 | Q2 | Q2 | Q2 | Q2 | Q2 | Q2 | Q2 |
|                            | 0  | 0  | 0  | @  | O  | O  | O  | 0  |
|                            | Q3 | Q3 | Q3 | Q3 | Q3 | Q3 | Q3 | Q3 |
| Очереди передачи           | O  | O  | O  | O  | @  | O  | O  | O  |
|                            | Q4 | Q4 | Q4 | Q4 | Q4 | Q4 | Q4 | Q4 |
|                            | O  | O  | O  | O  | O  | @  | O  | O  |
|                            | Q5 | Q5 | Q5 | Q5 | Q5 | Q5 | Q5 | Q5 |
|                            | O  | O  | O  | O  | O  | O  | @  | O  |
|                            | Q6 | Q6 | Q6 | Q6 | Q6 | Q6 | Q6 | Q6 |
|                            | O  | O  | O  | O  | O  | O  | O  | @  |
|                            | Q7 | Q7 | Q7 | Q7 | Q7 | Q7 | Q7 | Q7 |
| Применить                  |    |    |    |    |    |    |    |    |

#### Рис. 22

#### 7.4. DSCP

DSCP (Differentiated Services Code Point) — это механизм, используемый для классификации сетевого трафика в IP-сетях.

В данном разделе вы можете настроить сопоставление DSCP.

Для этого перейдите в «QoS»  $\rightarrow$  «DSCP».

| Карта DSCP       |     |     |     |     |     |     |     |     |     |     |     |     |     |     |     |     |
|------------------|-----|-----|-----|-----|-----|-----|-----|-----|-----|-----|-----|-----|-----|-----|-----|-----|
| Карта DSCP       | 0   | 1   | 2   | 3   | 4   | 5   | 6   | 7   | 8   | 9   | 10  | 11  | 12  | 13  | 14  | 15  |
| Очереди передачи | 0 ~ | 0 ~ | 0 ~ | 0 ~ | 0 ~ | 0 ~ | 0 ~ | 0 ~ | 1 ~ | 1 ~ | 1 ~ | 1 ~ | 1 * | 1 * | 1 • | 1 ~ |
| Карта DSCP       | 16  | 17  | 18  | 19  | 20  | 21  | 22  | 23  | 24  | 25  | 26  | 27  | 28  | 29  | 30  | 31  |
| Очереди передачи | 2 ~ | 2 ~ | 2 ~ | 2 ~ | 2 ~ | 2 ~ | 2 ~ | 2 ~ | 3 ~ | 3 🗸 | 3 • | 3 • | 3 ¥ | 3 • | 3 🗸 | 3 🗸 |
| Карта DSCP       | 32  | 33  | 34  | 35  | 36  | 37  | 38  | 39  | 40  | 41  | 42  | 43  | 44  | 45  | 46  | 47  |
| Очереди передачи | 4 ~ | 4 ~ | 4 ~ | 4 • | 4 ~ | 4 ~ | 4 • | 4 • | 5 ~ | 5 🗸 | 5 • | 5 • | 5 ¥ | 5 ¥ | 5 🗸 | 5 🗸 |
| Карта DSCP       | 48  | 49  | 50  | 51  | 52  | 53  | 54  | 55  | 56  | 57  | 58  | 59  | 60  | 61  | 62  | 63  |
| Очереди передачи | 6 ~ | 6 ~ | 6 ~ | 6 ~ | 6 ~ | 6 ~ | 6 🗸 | 6 🗸 | 7 ~ | 7 * | 7 ~ | 7 ~ | 7 🗸 | 7 🗸 | 7 • | 7 ~ |
| Применить        |     |     |     |     |     |     |     |     |     |     |     |     |     |     |     |     |

Рис. 23

#### 8. Безопасность

#### 8.1. Подавление шторма

Функция подавления шторма может ограничивать скорость широковещательных, неизвестных многоадресных и неизвестных одноадресных сообщений, входящих и выходящих из интерфейса, чтобы предотвратить широковещательные штормы.

Примечание: поддерживается ограничение скорости передачи сообщений одного типа и комбинация нескольких типов скорости передачи сообщений.

Для того, чтобы настроить подавление шторма, перейдите в «Безопасность» → «Подавление шторма».

| Storm Control       |                                                                                        |                              |                              |  |  |  |  |  |
|---------------------|----------------------------------------------------------------------------------------|------------------------------|------------------------------|--|--|--|--|--|
| Порт                | Многоадресная рассылка                                                                 | Транслировать                | Одноадресная рассылка        |  |  |  |  |  |
| GE1 V               | Отключить • 0~262143 *16kbps                                                           | Отключить • 0~262143 •16kbps | Отключить • 0-262143 *16kbps |  |  |  |  |  |
| Применить           |                                                                                        |                              |                              |  |  |  |  |  |
| Примечание: подавле | Примечание: подавление шторма действует только на входящих портах, но не на исходящих. |                              |                              |  |  |  |  |  |
|                     |                                                                                        |                              |                              |  |  |  |  |  |
|                     |                                                                                        |                              |                              |  |  |  |  |  |
| Storm Control Спи   | сок                                                                                    |                              |                              |  |  |  |  |  |
| Порт                | Многоадресная рассылка                                                                 | Транслировать                | Одноадресная рассылка        |  |  |  |  |  |

Рис. 24

#### 8.2. Изоляция портов

Изоляция портов позволяет реализовать двухуровневую изоляцию между сообщениями.

В разделе изоляции портов по умолчанию портом входящего канала для всех портов выходящего канала являются все остальные порты, для реализации изоляции портов необходимо только удалить их из списка собственных портов входящего канала. Например, чтобы реализовать изоляцию двух портов GE1 и GE2, порт выхода необходимо обозначить как GE1, а порт входа как GE2.

Чтобы настроить изоляцию портов, перейдите в «Безопасность» — «Изоляция портов».

| Изолировать пор                            | т                                                                                                    |       |     |          |          |          |          |          |          |      |         |                   |      |      |      |      |                        |      |      |                |           |           |                               |           |      |      |           |      |
|--------------------------------------------|----------------------------------------------------------------------------------------------------|-------|-----|----------|----------|----------|----------|----------|----------|------|---------|-------------------|------|------|------|------|------------------------|------|------|----------------|-----------|-----------|-------------------------------|-----------|------|------|-----------|------|
| Порт нисходящей<br>линии связи             | GEI                                                                                                    | GE1 V |     |          |          |          |          |          |          |      |         |                   |      |      |      |      |                        |      |      |                |           |           |                               |           |      |      |           |      |
| Порт восходящей<br>линии связи             | GE1                                                                                                    | GE2   | GE3 | GE4<br>☑ | GE5<br>☑ | GE6<br>☑ | GE7<br>☑ | GE8<br>☑ | GE9<br>☑ | GE10 | GE11    | GE12              | GE13 | GE14 | GE15 | GE16 | GE17                   | GE18 | GE19 | GE20           | GE21<br>☑ | GE22<br>☑ | GE23                          | GE24<br>☑ | GE25 | GE26 | GE27<br>☑ | GE28 |
| Выбрать Создать                            |                                                                                                    |       |     |          |          |          |          |          |          |      |         |                   |      |      |      |      |                        |      |      |                |           |           |                               |           |      |      |           |      |
| Примечание: Чтобы р<br>выбор GE2 в подключ | униечание: Чтобы реализовать изоляцию портов, вам нужно удалить их из списка подключенных портов, например, чтобы реализовать изоляцию этих двух портов GE1 и GE2, выберите GE1 в подключенном порту, отмените<br>ибор GE2 в подключенном порту GE1 и аналогичным образом отмените выбор GE1 в подключенном порту из GE2 в нисходящем порту, из атем вы можете реализовать изоляцию портов GE1 и GE2. |       |     |          |          |          |          |          |          |      |         |                   |      |      |      |      |                        |      |      |                |           |           |                               |           |      |      |           |      |
|                                            |                                                                                                    |       |     |          |          |          |          |          |          |      |         |                   |      |      |      |      |                        |      |      |                |           |           |                               |           |      |      |           |      |
|                                            |                                                                                                    |       |     |          |          |          |          |          |          |      |         |                   |      |      |      |      |                        |      |      |                |           |           |                               |           |      |      |           |      |
| Изолировать пор                            | т Спис                                                                                                    | ок    |     |          |          |          |          |          |          |      |         |                   |      |      |      |      |                        |      |      |                |           |           |                               |           |      |      |           |      |
| Порт нисходящей<br>линии связи             |                                                                                                    |       |     |          |          |          |          |          |          | Порт | восходя | (ящей линии связи |      |      |      |      |                        |      |      | Модифицировать |           |           | Удалит                        | ГЬ        |      |      |           |      |
| GE1                                        |                                                                                                    |       |     |          |          |          |          |          |          |      | GE      | 1-GE28            |      |      |      |      |                        |      |      |                |           |           | <b>Модифицировать</b> Удалить |           |      | гь   |           |      |
| GE2                                        |                                                                                                    |       |     |          |          |          |          |          |          |      | GE      | jE1-GE28          |      |      |      |      | Модифицировать Удалить |      |      | гь             |           |           |                               |           |      |      |           |      |

Рис. 25

#### 9. Дополнительные настройки

## 9.1. Конфигурация LLDP

LLDP (Link Layer Discovery Protocol) — это протокол обнаружения канального уровня. LLDP представляет собой стандартный двухуровневый метод обнаружения. Он может организовать адрес управления, идентификатор устройства, идентификатор интерфейса и другую информацию локального устройства и опубликовать ее соседним устройствам. После получения информации соседнее устройство будет использовать стандартную базу управляющей информации MIB (Management Information Base), хранящуюся в виде для того, чтобы система управления сетью могла запрашивать и оценивать состояние связи по каналу.

В данном разделе вы можете вы можете включить LLDP, а в пункте «Настройки LLDP» вы можете настроить время работы, в течение которого LLDP6удет отображаться на других устройствах.

Для того, чтобы настроить LLDP, перейдите в «Дополнительные настройки»  $\rightarrow$  «LLDP».

| LLDP | Отключи | ть 🗸 |
|------|---------|------|
|      |         |      |
|      |         |      |
|      |         |      |
|      |         |      |
|      |         |      |

Рис. 26

| Интервал времени (5 ~ 3600)            | 30  | Второй(ые) |
|----------------------------------------|-----|------------|
| Время поддержки соединения (2 ~ 10)    | 4   |            |
| Задержка повторного включения (1 ~ 10) | 10  | Второй(ые) |
| Задержка Tx (1 ~900)                   | 7   | Второй(ые) |
| Время соединения                       | 120 | Второй(ые) |

Рис. 27

## 9.2. Быстрое связующее дерево

Когда сеть закольцовывается, образуется широковещательный шторм, из-за чего существенно падает пропускная способность сети или же сеть перестаёт работать полностью.

Для реализации быстрого связующего дерева используется протокол RSTP (Rapid Spanning Tree Protocol).

В данных разделах вы можете настроить конфигурацию RSTP, приоритет и порт.

Для этого перейдите в «Дополнительные настройки» → «Быстрое связующее дерево».

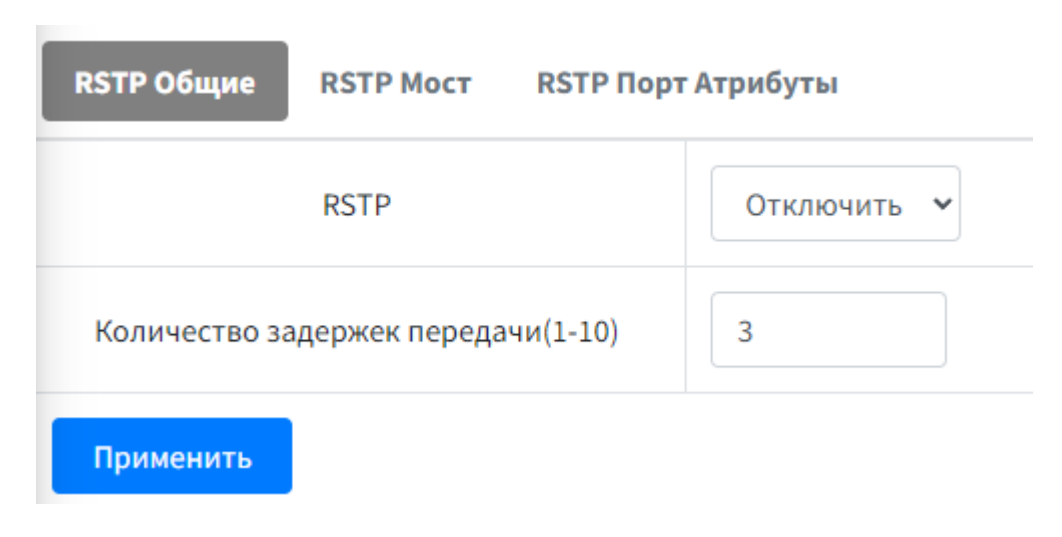

Рис. 28

| RSTP Общие RSTP Мост RSTP Порт                   | Атрибуты                |            |  |  |  |
|--------------------------------------------------|-------------------------|------------|--|--|--|
| Приоритет (0-61440, должен быть кратным<br>4096) | 32768                   |            |  |  |  |
| Максимальное время (6-40)                        | 20                      | Второй(ые) |  |  |  |
| Прямая задержка (4-30)                           | 15                      | Второй(ые) |  |  |  |
| Применить                                        |                         |            |  |  |  |
|                                                  |                         |            |  |  |  |
| ID Моста                                         | 32768-d8:48:00:4c:a2:7c |            |  |  |  |
| Идентификатор корневого моста                    | 0-00:00:00:00:00        |            |  |  |  |
| undefined(единица измерения: секунда)            | 2                       |            |  |  |  |
| Стоимость корневого маршрута                     | 0                       |            |  |  |  |

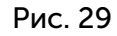

| RSTP Общие | RSTP Moct RS            | ТР Порт Атрибуты |                |         |         |       |                    |          |                 |  |
|------------|-------------------------|------------------|----------------|---------|---------|-------|--------------------|----------|-----------------|--|
| По         | орт                     | EdgeCfg          |                | P2PCfg  |         | Стоим | ость пути 1~200000 | 0000     | Приоритет 0-240 |  |
| GE         | GE1 • Отсутствие края • |                  |                | P2P •   |         |       |                    |          |                 |  |
| Применить  | Применить               |                  |                |         |         |       |                    |          |                 |  |
|            |                         |                  |                |         |         |       |                    |          |                 |  |
| Порт       | Режим                   | Приоритет        | Стоимость пути | EdgeCfg | OperEdg | e     | P2PCfg             | OperP2P  | State           |  |
| GE1        | Stp                     | 128              |                | Авто    | Край    |       | Авто               | Делиться | Вниз            |  |
| GE2        | Stp                     | 128              |                | Авто    | Край    |       | Авто               | Делиться | Вниз            |  |
| GE3        | Stp                     | 128              |                | Авто    | Край    |       | Авто               | Делиться | Вниз            |  |
| GE4        | Stp                     | 128              |                | Авто    | Край    |       | Авто               | Делиться | Вниз            |  |
| GE5        | Stp                     | 128              |                | Авто    | Край    |       | Авто               | Делиться | Вниз            |  |

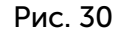

Также есть функция «Кольцо» — это система резервирования, основанная на топологии колец. Она обеспечивает автоматическое переключение на резервный маршрут в случае сбоя основного канала связи. Это позволяет минимизировать время простоя и обеспечить непрерывность передачи данных.

Для этого перейдите в «Дополнительные настройки» → «Кольцо».

(Функция Кольца и RTSP не могут быть включены одновременно).

| RING Общие | RING Настройки |             |
|------------|----------------|-------------|
| ольцо      |                | Отключить 🗸 |
| Применить  |                |             |

| Рис | c. 31 |
|-----|-------|
|     |       |

| RING Общие RIN | G Настройки         |               |       |          |              |        |            |                |         |  |  |
|----------------|---------------------|---------------|-------|----------|--------------|--------|------------|----------------|---------|--|--|
|                | Кольцо ID           |               |       |          |              | 1~4094 |            |                |         |  |  |
| Узел Режим     |                     |               |       | Хозяин 👻 |              |        |            |                |         |  |  |
| Основной порт  |                     |               |       | GE1 v    |              |        |            |                |         |  |  |
|                | Дополнительный порт |               |       |          | GE1 🗸        |        |            |                |         |  |  |
| Создать        |                     |               |       |          |              |        |            |                |         |  |  |
| Кольцо Список  |                     |               |       |          |              |        |            |                |         |  |  |
| Кольцо ID      | Узел Режим          | Основной порт | State | Дополни  | тельный порт | State  | Ring State | Модифицировать | Удалить |  |  |
|                |                     |               |       |          |              |        |            |                |         |  |  |

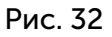

#### 9.3. Учётные записи SNMP

SNMP (Simple Network Management Protocol) — это стандартный протокол управления сетью, широко используемый в сетях TCP/IP. SNMP предоставляет возможность управления оборудованием через центральный компьютер (рабочую станцию управления сетью), на котором установлено программное обеспечение для управления сетью. Данный протокол реализует единое управление между разными типами и производителями сетевого оборудования.

Протокол SNMP используется в двух версиях v1 и v2.

Для того, чтобы настроить SNMP, перейдите в «Дополнительные настройки» → «Учётные записи SNMP».

| SNMP Название SNMP Пользователь | SNMP Название SNMP Пользователь |                                    |         |  |  |  |  |  |  |
|---------------------------------|---------------------------------|------------------------------------|---------|--|--|--|--|--|--|
| Версия SNMP                     | v1 v                            |                                    |         |  |  |  |  |  |  |
| Название                        | public                          |                                    |         |  |  |  |  |  |  |
| Права                           | Доступно только для чтения 🔹    |                                    |         |  |  |  |  |  |  |
| Применить                       |                                 |                                    |         |  |  |  |  |  |  |
|                                 |                                 |                                    |         |  |  |  |  |  |  |
| Список сообществ                |                                 |                                    |         |  |  |  |  |  |  |
| Версия SNMP                     | Название                        | Права                              | Удалить |  |  |  |  |  |  |
| vl                              | public                          | Доступно только для чтения Удалить |         |  |  |  |  |  |  |
| Рис. 33                         |                                 |                                    |         |  |  |  |  |  |  |

| SNMP Название SNMP Пользователь |                 |                                |                            |                                                |                                |                              |  |  |
|---------------------------------|-----------------|--------------------------------|----------------------------|------------------------------------------------|--------------------------------|------------------------------|--|--|
| USM Пользователь                | Права           | SNMP V3<br>Шифрование          | Алгоритм<br>аутентификации | Пароль для авторизации(От 9 до 15<br>символов) | Алгоритм<br>конфиденциальности | Пароль<br>конфиденциальности |  |  |
|                                 | Чтение-запись 🗸 |                                | MD5 V                      |                                                | Disabled 🗸                     |                              |  |  |
| Применить                       |                 |                                |                            |                                                |                                |                              |  |  |
| _                               |                 |                                |                            |                                                |                                |                              |  |  |
| Версия SNMP                     |                 | USM Пользователь Права Удалить |                            |                                                |                                |                              |  |  |

Рис. 34

#### 9.4. SNMP-ловушка

SNMP-ловушка (SNMP-trap) — это особый сигнал, отправляемый устройством с поддержкой протокола SNMP. Как правило, подобные сигналы отправляются устройствами для того, чтобы оповестить администратора сети о наступлении каких-то критических событий.

В данном разделе вы можете включить/выключить SNMP-ловушку, настроить IP-адрес хоста и порт ловушки.

Примечание: по умолчанию используется порт 162.

Для того, чтобы настроить SNMP-ловушку, перейдите в «Дополнительные настройки»  $\rightarrow$  «SNMP-ловушка».

| Глобальная конфигурация ловушки | Добавить IP-адрес хоста Порт ловушки |  |
|---------------------------------|--------------------------------------|--|
| SNMP-ловушка                    | Выключить 🗸                          |  |
| Применить                       |                                      |  |

Рис. 35

| Глобальная конфигурация ловушки Добавить IP-адрес хоста Порт ловушки |                                            |      |              |          |         |  |  |  |
|----------------------------------------------------------------------|--------------------------------------------|------|--------------|----------|---------|--|--|--|
|                                                                      | IP-адрес хоста Порт Версия SNMP И Название |      |              |          |         |  |  |  |
|                                                                      |                                            |      | v1, public 🗸 |          |         |  |  |  |
| Применить                                                            | Применить                                  |      |              |          |         |  |  |  |
|                                                                      |                                            |      |              |          |         |  |  |  |
| Номер                                                                | IP-адрес хоста                             | Порт | Версия SNMP  | Название | Удалить |  |  |  |

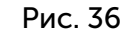

| Глобальная конфигурация ловушки Доб | бавить IP-адрес хоста Порт ло | овушки   |      |           |          |
|-------------------------------------|-------------------------------|----------|------|-----------|----------|
| Порт                                | Управ                         | ление    | Порт | Управ     | ление    |
| GE1                                 | Отключить                     | Включить | GE2  |           | Включить |
| GE3                                 | Отключить                     | Включить | GE4  |           | Включить |
| GE5                                 | Отключить                     | Включить | GE6  | Отключить | Включить |
| GE7                                 | Отключить                     | Включить | GE8  | Отключить | Включить |
| GE9                                 |                               | Включить | GE10 |           | Включить |
| GE11                                |                               | Включить | GE12 |           | Включить |
| GE13                                |                               | Включить | GE14 |           | Включить |

Рис. 37

#### 10. Системные настройки

#### 10.1. ІР-адрес

#### 10.1.1. DHCP

В данном разделе вы можете включить функцию DHCP. После включения система автоматически настроит IP-адрес и будет использовать его в качестве IP-адреса по умолчанию.

Для того, чтобы включить DHCP, перейдите в Системные настройки ->IP-адрес ->DHCP.

| DHCP Статический IP Управление VLAN                                                                                                    |             |  |  |  |  |  |  |
|----------------------------------------------------------------------------------------------------|-------------|--|--|--|--|--|--|
| DHCP                                                                                                    | Выключить 👻 |  |  |  |  |  |  |
| динамический IP-адрес                                                                                                    | •           |  |  |  |  |  |  |
| Если DHCP включен и динамический IP-адрес отображается как "-", это означает, что получение динамического IP-адреса не удалось, проверьте сеть. Коммутатор отправляет запрос каждые 30 секунд. |             |  |  |  |  |  |  |
| Применить                                                                                                    |             |  |  |  |  |  |  |

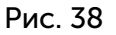

#### 10.1.2. Статический ІР-адрес

В данном разделе вы можете вручную изменить IP-адрес коммутатора, маску подсети и шлюз сети.

Примечание: для сохранения настроек необходимо отключить DHCP.

Для того, чтобы изменить IP-адрес вручную, перейдите в «Системные настройки» o «IP- адрес» o «IP-адрес».

| DHCP Статический IP Управлени | DHCP Статический IP Управление VLAN |  |  |  |  |  |
|-------------------------------|-------------------------------------|--|--|--|--|--|
| Ір-адрес                      | 192 . 168 . 100 . 148               |  |  |  |  |  |
| Маска подсети                 | 255 255 0                           |  |  |  |  |  |
| Шлюз                          | 192 . 168 . 100 . 10                |  |  |  |  |  |
| Применить                     |                                     |  |  |  |  |  |

Рис. 39

#### 10.1.3. Управляющий VLAN

Страница «Управляющий VLAN» используется для настройки VLAN, которое использует устройство, например, если для параметра управляющий VLAN установлено значение 1, то другому устройству необходимо подключиться к порту коммутатора, который настроен как VLAN 1.

Для того чтобы настроить VLAN, перейдите в «Системные настройки»  $\rightarrow$  «IP-адрес»  $\rightarrow$  «VLAN».

| DHCP Статический IP Управлен | ие VLAN |
|------------------------------|---------|
| Управление VLAN              | 1 •     |
| Применить                    |         |

Рис. 40

#### 10.2. Конфигурация SNTP

SNTP (Simple Network Time Protocol) — это простой протокол сетевого времени, используемый для синхронизации времени в Интернете. Вы можете выбрать 2 режима SNTP: серверный и клиентский.

В серверном режиме клиенту нужно только установить сервер, чтобы синхронизировать время.

В клиентском режиме необходимо настроить IP-адрес сервера, где IP относится к IPадресу сервера времени, например, доменным именем «Windows time server» по умолчанию является time.windows.com, и с помощью команды «ping» вы можете узнать, что доменное имя, соответствующее IP, равно 20.189.79.72, поэтому IP-адрес сервера необходимо указать 20.189.79.72.

Примечание: обратите внимание на выбор часового пояса, вы можете проверить синхронизированное время в системной информации после завершения синхронизации.

Для того, чтобы настроить SNTP, перейдите в «Системные настройки» → «Конфигурация SNTP».

| SNТРУправление                                    |              |     |    |       |    |      |   |     |    |        |    |            |
|---------------------------------------------------|--------------|-----|----|-------|----|------|---|-----|----|--------|----|------------|
| SNTP Режим                                        | Сервер 🖌     |     |    |       |    |      |   |     |    |        |    |            |
| Служебный IP-адрес                                |              |     |    |       |    |      |   |     |    |        |    |            |
| Время отклика 1~59(s)                             | 1            |     |    |       |    |      |   |     |    |        |    |            |
| Смещение часового пояса                           | GMT -12:00 🗸 |     |    |       |    |      |   |     |    |        |    |            |
| Смещение времени 0~59(min)                        | 0            |     |    |       |    |      |   |     |    |        |    |            |
| Местное время<br>(Время, отправленное как сервер) | 2024         | Год | 12 | Месяц | 24 | День | 8 | Час | 39 | Минута | 25 | Второй(ые) |
| Применить                                         |              |     |    |       |    |      |   |     |    |        |    |            |

Рис. 41

#### 10.3. Управление конфигурацией

#### 10.3.1. Восстановление/загрузка

В данном разделе вы можете создать или загрузить резервную копию конфигурации устройства.

Резервная копия необходима, чтобы быстро восстановить данные и конфигурации устройства в случае, например, экстренного выключения питания.

Примечание: резервное копирование/загрузка работает по протоколу TFTP.

Чтобы создать или загрузить резервную копию, перейдите в Системные настройки → «Управление конфигурацией» → «Восстановление/загрузка».

| Резервное копирование/восстановление | Сохранить конфигурацию |        |              |
|--------------------------------------|------------------------|--------|--------------|
| TFTP Служебный IP-адрес              |                        |        |              |
|                                      |                        | Backup | Восстановить |

Рис. 42

#### 10.3.2. Сохранить конфигурацию

В данном разделе вы можете сохранить резервную копию конфигурации.

Для этого перейдите в «Системные настройки» → «Управление конфигурацией» → «Сохранить конфигурацию».

Сохранить

#### Рис. 43

#### 10.4. Системные журналы

В данном разделе вы можете просмотреть информацию о конфигурации системы, о питании РоЕ, время входа в настройки устройства и многое другое.

Для этого перейдите в «Системные настройки» → «Системные журналы».

| Системный журнал                  |       |                                                              |                   |  |  |  |  |  |  |
|-----------------------------------|-------|--------------------------------------------------------------|-------------------|--|--|--|--|--|--|
| Кнопка сброса журнала<br>Очистить |       |                                                              |                   |  |  |  |  |  |  |
| Экспорт в excel                   |       | Поиск:                                                       |                   |  |  |  |  |  |  |
| Номер 🛧                           | Тип 🗠 | Информация                                                   | $\leftrightarrow$ |  |  |  |  |  |  |
| 1                                 | PoE   | 1970-01-01 00:00:30 PoE (addr:0x30) firmware already exists! |                   |  |  |  |  |  |  |
| 2                                 | PoE   | 1970-01-01 00:00:30 PoE (addr:0x28) firmware already exists! |                   |  |  |  |  |  |  |
| 3                                 | PoE   | 1970-01-01 00:00:31 PoE (addr:0x38) firmware already exists! |                   |  |  |  |  |  |  |

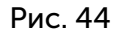

#### 10.5. Сетевые инструменты

#### 10.5.1. Диагностика PING

В данном разделе вы можете узнать, доступен ли целевой хост. Для этого перейдите в «Системные настройки» → «Сетевые инструменты» → «Диагностика PING».

| РІNG Связь Поиск по домену |  |
|----------------------------|--|
| Ping                       |  |
| Применить                  |  |

Рис. 45

#### 10.5.2. Поиск доменного имени

Запрос доменного имени используется для получения доменного имени для IP-адреса, как показано на рисунке, из доменного имени Baidu www.baidu.com для получения IP-адреса были указаны 183.2.172.185, 183.2.172.42.

Для настройки доменного имени перейдите в «Системные настройки» → «Сетевые инструменты» → «Поиск доменного имени».

| РІNG Связь Поиск по домену |                |  |  |  |  |  |  |  |  |
|----------------------------|----------------|--|--|--|--|--|--|--|--|
| Веб-сайт с доменом         | www.google.com |  |  |  |  |  |  |  |  |
| Применить                  |                |  |  |  |  |  |  |  |  |
| Номер                      | Ір-адрес       |  |  |  |  |  |  |  |  |

Рис. 46

# 10.6. Тайм-аут веб-сайта

В данном разделе вы можете настроить время, через которое будет произведён возврат на страницу входа в систему устройства в случае, если пользователь не производит какиелибо настройки в системе коммутатора.

Вы можете настроить время тайм-аута от 600 до 7 200 секунд.

Для этого перейдите в «Системные настройки» → «Тайм-аут веб-сайта».

| Тайм-аут в Сети                     |     |            |  |  |  |  |  |
|-------------------------------------|-----|------------|--|--|--|--|--|
| Настройки тайм-аута входа в систему | 600 | Второй(ые) |  |  |  |  |  |
| Применить                           |     |            |  |  |  |  |  |

Рис. 47

#### 10.7. Учётные записи

В данном разделе вы можете создать, удалить или изменить учётные записи.

Суперпользователь-администратор имеет полный доступ и может предоставлять право другим пользователям управлять устройством.

Пользователь-администратор может просматривать информацию и изменять текущую конфигурацию.

Пользователь с правами гостя может только просматривать информацию и конфигурацию устройства.

Для изменения, создания или удаления учётной записи перейдите в «Системные настройки» → «Учётные записи».

| Счет               |                  |                   |                |         |
|--------------------|------------------|-------------------|----------------|---------|
| Имя пользо         | вателя           |                   |                |         |
| Старый па          | роль             |                   |                |         |
| Парол              | Ь                |                   |                |         |
| Подтверд           | дить             |                   |                |         |
| Права              | а Гость 🗸        |                   |                |         |
| Создать            |                  |                   |                |         |
|                    |                  |                   |                |         |
|                    |                  |                   |                |         |
| Список пользовател | іей              |                   |                |         |
| Номер              | Имя пользователя | Права             | Модифицировать | Удалить |
| 1                  | admin            | Суперпользователь | Модифицирова   |         |
| 2                  | guest            | Гость             | Модифицирова   | Удалить |

Рис. 48

# 10.8. Обновление встроенного ПО

В данном разделе вы можете обновить ПО коммутатора.

Примечание:

Для этого перейдите в «Системные настройки» → «Обновление встроенного ПО».

| Служба ТҒТР                                                | НТТР-сервисы |  |  |           |         |  |  |
|------------------------------------------------------------|--------------|--|--|-----------|---------|--|--|
| TFTP Служебный IP-адрес                                    |              |  |  |           |         |  |  |
| Название встроенного ПО                                    |              |  |  |           |         |  |  |
| Применить                                                  |              |  |  |           |         |  |  |
| Рис. 49                                                    |              |  |  |           |         |  |  |
| Служба ТFTP HTTP-се                                        | рвисы        |  |  |           |         |  |  |
| Название встроенного ПО Выбор файла Не выбран ни один файл |              |  |  | Применить | Удалить |  |  |
|                                                            |              |  |  |           |         |  |  |

Рис. 50

#### 10.9. Перезагрузка системы

В данном разделе вы можете:

- перезагрузить систему с сохранением конфигурации;
- перезагрузить систему без сохранения конфигурации;
- перезагрузить систему с восстановлением заводских настроек коммутатора.

Для этого перейдите в «Системные настройки» → «Перезагрузка системы».

Все конфигурации будут потеряны без сохранения, пожалуйста, сохраните их перед перезагрузкой! Перезагрузить с сохранением настроек Перезагрузить без сохранения настроек

Перезагрузить с применением настроек по ум олчанию

Рис. 51

#### 11. Подключение к коммутатору через мобильное приложение

Сначала нужно настроить IP-коммутатора, чтоб он был в том же сегменте сети что и роутер.

Это делается на Web-интерфейсе в меню «Настройка системы» → «управление IPадресом».

| Системная<br>информация                               | 😑 😤 домашняя страница 🗙        |                       | Русский язык 👻 🚽 Выход из системы |
|-------------------------------------------------------|--------------------------------|-----------------------|-----------------------------------|
|                                                       |                                |                       |                                   |
| Отслеживание < информации                             | DHCP Статический IP Управление | VLAN                  |                                   |
| 👬 Разделение VLAN 🔇                                   |                                |                       |                                   |
| 📾 ПортУправление <                                    | Ір-адрес                       | 192 . 168 . 100 . 150 |                                   |
| Многоадресная <<br>рассылка уровня 2                  | Маска подсети                  | 255 255 0             |                                   |
| ≡ <sub>QoS</sub> <                                    | Шлюз                           | 192 . 168 . 100 . 10  |                                   |
| Управление < безопасностью                            | Применить                      |                       |                                   |
| 🞓 Расширенные <<br>настройки                          |                                |                       |                                   |
| 🎽 Настройка системы 🜱                                 |                                |                       |                                   |
| О Управление IP-<br>адресом                           |                                |                       |                                   |
| О Конфигурация SNTP                                   |                                |                       |                                   |
| О Релейная<br>сигнализация                            |                                |                       |                                   |
| О Диспетчер настроек                                  |                                |                       |                                   |
| О Системный журнал                                    |                                |                       |                                   |
| О Сетевой инструмент                                  |                                |                       |                                   |
| О Тайм-аут в Сети                                     |                                |                       |                                   |
| O Cчет<br>192.168.100.150/public/assets/pages/9_syste | em/staticip.asp#               |                       |                                   |

После настройки IP на коммутаторе нужно скачать мобильное приложение «HiCloudiot»

После авторизации в приложении перейдите во вкладку «Project» нажмите на «+» в правом верхнем углу и введите название.

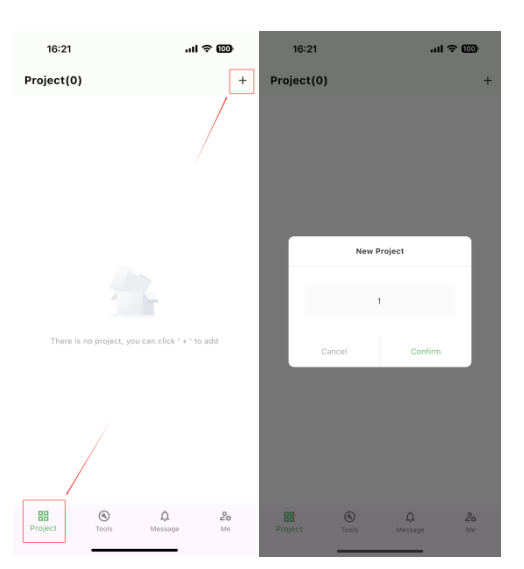

Далее откройте созданный проект и нажмите на «+» в верхнем правом углу и выберите «Enter SN», теперь нужно ввести SN коммутатора и пароль. SN коммутатора можно посмотреть в системной информации на Web-интерфейсе.

| Системная<br>информация                                                                                       | 😑 🗰 домашняя страница 🗙 Русский язык 👻 - 🖯 Выход из системы |                            |                                                           |                                                                                                    |  |  |  |
|----------------------------------------------------------------------------------------------------|-------------------------------------------------------------|----------------------------|-----------------------------------------------------------|----------------------------------------------------------------------------------------------------|--|--|--|
| Отслеживание < информации                                                                                     | Статус порта                                                |                            |                                                           |                                                                                                    |  |  |  |
| <ul> <li>Разделение VLAN</li> <li>ПортУправление</li> <li>Иногоадресная</li> <li>рассылка уровня 2</li> </ul> |                                                             |                            | 175 196 216 22<br>201 201 201 201 201 201 201 201 201 201 | Do     Do       Image: State (Construction)     Image, State (Construction)       Image: State (Construction)     Image, State (Construction)       Image: State (Construction)     Image, State (Construction)       Image: State (Construction)     Image, State (Construction)       Image: State (Construction)     Image, State (Construction)       Image: State (Construction)     Image, State (Construction)       Image: State (Construction)     Image, State (Construction) |  |  |  |
| <ul> <li>ДоЅ </li> <li>ДоЅ </li> <li>Управление </li> <li>безопасностью</li> </ul>                            | Информация об уст                                           | ройстве                    |                                                           |                                                                                                    |  |  |  |
| <ul> <li>Расширенные &lt;<br/>настройки</li> <li>Настройка системы </li> </ul>                                | Системное имя                                               | Commercial Ethernet Switch |                                                           |                                                                                                    |  |  |  |
|                                                                                                    | МАС-адрес                                                   | 90-E2-FC-02-CF-F6          | Системная модель                                          | G2444GBM                                                                                                    |  |  |  |
|                                                                                                    | Серийный номер<br>Аппаратная<br>версия                      | VER 1.0.1                  | Время работы ПК                                           | 2025-03-13 16:29:15                                                                                                    |  |  |  |
|                                                                                                    | Версия<br>программного<br>обеспечения                       | V2.0.6                     | Время<br>безотказной<br>работы                            | 0 День 1:21:14                                                                                                    |  |  |  |
|                                                                                                    | Время                                                       |                            |                                                           |                                                                                                    |  |  |  |
|                                                                                                    |                                                             |                            |                                                           |                                                                                                    |  |  |  |
| 192.168.100.150/public/assets/pages/1_systeme                                                                 | eminfo/systeminfo.asp#                                      |                            |                                                           |                                                                                                    |  |  |  |

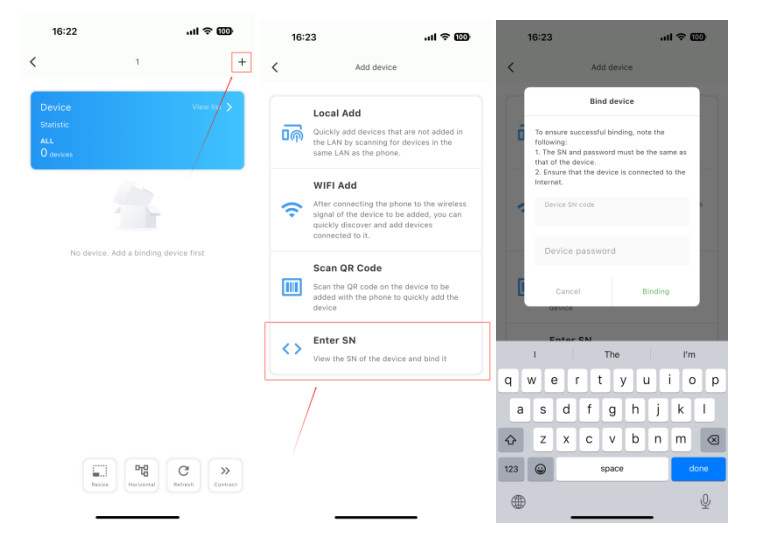

После ввода SN и пароля у вас в списке устройств появится ваш коммутатор.

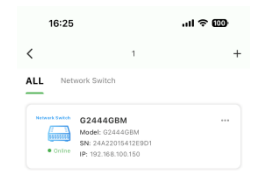